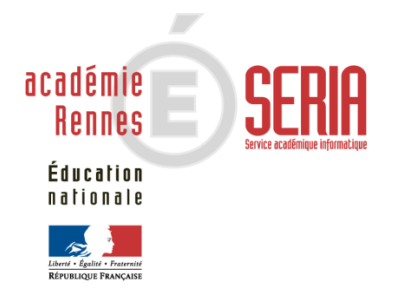

# PUBLINET

# Guide utilisateur

Publication académique des résultats des examens et concours par Internet

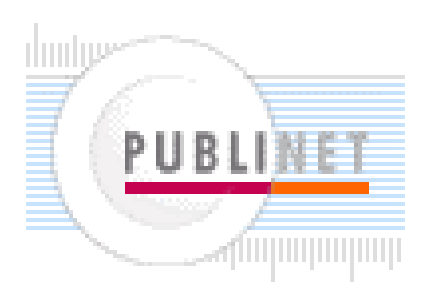

# Sommaire

| 1 HI     | STORIQUE DES VERSIONS                                               |    |
|----------|---------------------------------------------------------------------|----|
| 2 OE     | BJECTIF                                                             | 4  |
| 3 DE     | ESCRIPTION DES DIFFERENTS SERVICES                                  | 5  |
| 3.1 Le s | service informaticien d'exploitation (EXPLOIT)                      | 5  |
| 3.2 Le s | service gestionnaire                                                | 7  |
| 3.2.1    | Gestion des examens/concours publiés                                |    |
| 3.2.2    | Modification du mot de passe gestionnaire                           |    |
| 3.2.3    | Modification du mot de passe d'accès des établissements             |    |
| 3.2.4    | Vérification des publications avant l'ouverture                     |    |
| 3.3 Le s | service de consultation des résultats                               | 15 |
| 3.4 Le s | service de résultats établissement                                  |    |
| 3.4.1    | Affichage des résultats aux examens pour le service établissement   |    |
| 3.4.2    | Editions des listes :                                               |    |
| 3.4.3    | Extractions des notes :                                             |    |
| 3.5 Le s | service de consultation des notes                                   |    |
| 3.5.1    | Consultation des notes aux concours                                 |    |
| 3.5.2    | Consultation des notes aux examens généraux                         |    |
| 3.5.3    | Consultation des notes aux examens professionnels                   |    |
| 3.6 Les  | service de consultation de résultats avec identification sans notes |    |

# 1 Historique des versions

| Version | Date          | Raisons de l'évolution                                                                                                    |
|---------|---------------|----------------------------------------------------------------------------------------------------|
| 2019_01 | Novembre 2018 | <ul> <li>Contrôle à la saisie que le mot de passe<br/>établissement ne dépasse pas 8 caractères</li> </ul>                                                                                       |
| 2016_01 | Janvier 2016  | <ul> <li>Edition par les candidats de leur relevé de notes<br/>officiel pour les concours ATE déconcentrés et ATE<br/>autres ministères dans le service de consultation des<br/>notes</li> </ul> |
| 2015_01 | Avril 2015    | <ul> <li>Edition par les candidats de leur relevé de notes<br/>officiel pour les concours CE1 (Professeurs des<br/>Ecoles)</li> </ul>                                                            |
|         |               | <ul> <li>Suppression de la date de naissance sur les listes de<br/>publication des résultats destinés aux établissements</li> </ul>                                                              |

## 2 Objectif

L'application PUBLINET permet l'affichage de listes de candidats admis ou admissibles et de résultats individuels avec les notes aux applications CE1, ATE (concours déconcentrés et concours autres ministères), et tous les examens gérés par OCEAN.

Un concours ou un examen peut être publié intégralement ou partiellement si tous les résultats ne sont pas connus dans OCEAN.

Les listes sont présentées en fonction des regroupements de candidats déterminés au moment de la création du fichier sur OCEAN (cf. document détaillé « Note aux Utilisateurs des Applications OCEAN et Publinet »). Des exemples sont proposés dans les écrans d'aide de la procédure GERER LE REFERENTIEL DE RESULTAT sur OCEAN.

L'application est composée de différents services :

- Un **service informaticien d'exploitation** qui permet au technicien du serveur académique de piloter la base de données.
- Un service gestionnaire qui permet au service des examens concerné de piloter la publication des résultats.
- Un service de consultation de résultats qui permet de consulter les résultats à un examen ou concours et permet éventuellement au candidat de consulter ses notes à l'aide du n° figurant sur sa convocation et de sa date de naissance.
- Un service de résultats établissement qui permet aux établissements d'origine de consulter les résultats de leurs élèves, y compris les refusés et d'extraire ces résultats sous forme de fichiers.
- Un service de consultation de notes qui permet la consultation des notes pour un candidat à partir de son numéro de candidat et de sa date de naissance.

Pour les concours CE1 (Professeurs des Ecoles), et les concours déconcentrés Education nationale et autres ministères, les candidats peuvent imprimer leur relevé de notes officiel.

• Un service de consultation des résultats avec identification sans note.

Le service de consultation de notes et le service de consultation des résultats avec identification sont exclusifs.

## **3** Description des différents services

## 3.1 Le service informaticien d'exploitation (EXPLOIT)

Tous les détails de fonctionnement du service d'exploitation sont donnés dans un document à part : « Service d'exploitation : EXPLOIT ».

• Il faudra créer un service et des bases par examen et par groupe de décision.

Si par exemple vous souhaitez publier les résultats du <u>baccalauréat général ou</u> <u>technologique</u> session 2016-06 groupe 1 et groupe 2, il faudra alors créer deux bases pour chaque examen.

De même pour le baccalauréat professionnel (base non VAE), il faudra créer deux bases :

- une pour le groupe 1 qui permettra en consultation des notes, d'éditer la moyenne des notes du premier groupe si le candidat doit passer l'épreuve de contrôle. (Décision = « L »)
- une pour le groupe 2 où la moyenne du premier groupe et la décision finale seront mentionnées.

Pour le <u>baccalauréat professionnel</u> qui traite la VAE, il faudra indiquer dans le libellé de la base : le mot « VAE ». Cette information est obligatoire et conditionne la non présence de « premier groupe » ou « deuxième groupe » dans l'intitulé de la base.

Exemple :

| Liberté • Egalité • Fraternité<br>RÉPUBLIQUE FRANÇAISE                                                                                                    |                                                                                                    |  |  |
|----------------------------------------------------------------------------------------------------|----------------------------------------------------------------------------------------------------|--|--|
|                                                                                                    | Publinet                                                                                                    |  |  |
| a for the second second | Résultats des examens, concours et recrutements ASS<br>Pour consulter les résultats d'un examen ou d'un concours, cliquez sur le lien correspondant<br>Examens |  |  |
|                                                                                                    | PESUI TATS BAC GENERAL 2015 DREMIER GROUDE                                                                                                    |  |  |
| nnformámant à la loi "informationa                                                                                                    | RESULTATS BP 2015                                                                                                    |  |  |
| liberté" du 6 janvier 1978<br>odifiée en 2004, vous bénéficiez                                                                                                    |                                                                                                    |  |  |
| in droit d'accès et de<br>ctification aux informations qui                                                                                                    |                                                                                                    |  |  |
| us concernent: vous pouvez<br>ercer ce droit en vous                                                                                                    |                                                                                                    |  |  |
| ressant au service des<br>amens et concours de votre                                                                                                    | A RESULTATS BEP 2015                                                                                                    |  |  |
| alement, pour des motifs<br>itimes, yous opposer au                                                                                                    | ZESULTATS CAP 2015                                                                                                    |  |  |
| itement des données vous<br>ncernant.                                                                                                    | Z RESULTATS DNB 2015                                                                                                    |  |  |
|                                                                                                    | RESULTATS MC4 2015                                                                                                    |  |  |
|                                                                                                    | Concours                                                                                                    |  |  |
|                                                                                                    | CONCOURS CE1 2015 ADMISSIBILITE                                                                                                    |  |  |
|                                                                                                    | CONCOURS CE1 2015 ADMISSION                                                                                                    |  |  |
|                                                                                                    | Recrutement des personnels ASS                                                                                                    |  |  |
|                                                                                                    | Z RESULTATS CONCOURS INFIRMIER ADMISSION                                                                                                    |  |  |

- Rechargement d'une base :
  - Il n'est pas nécessaire de verrouiller la base par le service d'exploitation, ni de la fermer par le service gestionnaire.
  - Vous pouvez, en cours de publication, recharger un nouveau fichier candidat OCEAN dans la base s'il contient de nouvelles données à publier (exemple : pour publier les nouvelles données de délibérations d'un jury).
  - Attention : cette fonctionnalité ne doit pas permettre de corriger des données erronées en cours de publication (les paramètres de tri et rupture doivent être identiques). Si vous vous rendez compte d'une erreur de publication, il est impératif de fermer celle-ci par le service gestionnaire et de la ré-ouvrir après correction.

Nous vous conseillons de préparer à l'avance la publication. Vous pouvez donc, à partir d'OCEAN, effectuer quelques temps avant un déchargement **sans extraction**. Attention cependant il y a quelques précautions à prendre, (cf. documentation OCEAN – Conserver les critères de tri et rupture)

## 3.2 Le service gestionnaire

Il permet au service des examens concerné de piloter la publication.

Sur l'écran d'accueil, à la première connexion, **le mot de passe par défaut est la touche "espace"** et il devra impérativement être modifié pour des raisons de sécurité.

| Service gestionnaire |
|----------------------|
| > Accueil Publinet   |
|                      |
| Mot de passe *       |
|                      |
|                      |
|                      |
|                      |
| Valider              |

Ce service se présente sous forme d'un menu dynamique où seules apparaissent les opérations autorisées à être effectuées en fonction de l'état d'avancement.

| Liberté • Égalité • Fraternité<br>RÉPUBLIQUE FRANÇAISE | minis tare de la la la la la la la la la la la la la                                                                                                    |
|--------------------------------------------------------|----------------------------------------------------------------------------------------------------|
|                                                        | Menu général                                                                                                    |
| Examens<br>DUI'S<br>Exam                               | Gestion des examens/concours publiés     Modification du mot de passe gestionnaire                                                                                                    |
|                                                        | Modification du mot de passe d'accès des établissements           Vérification des publications avant l'ouverture         Image: Comparison of the second second s |
|                                                        | Quitter                                                                                                    |

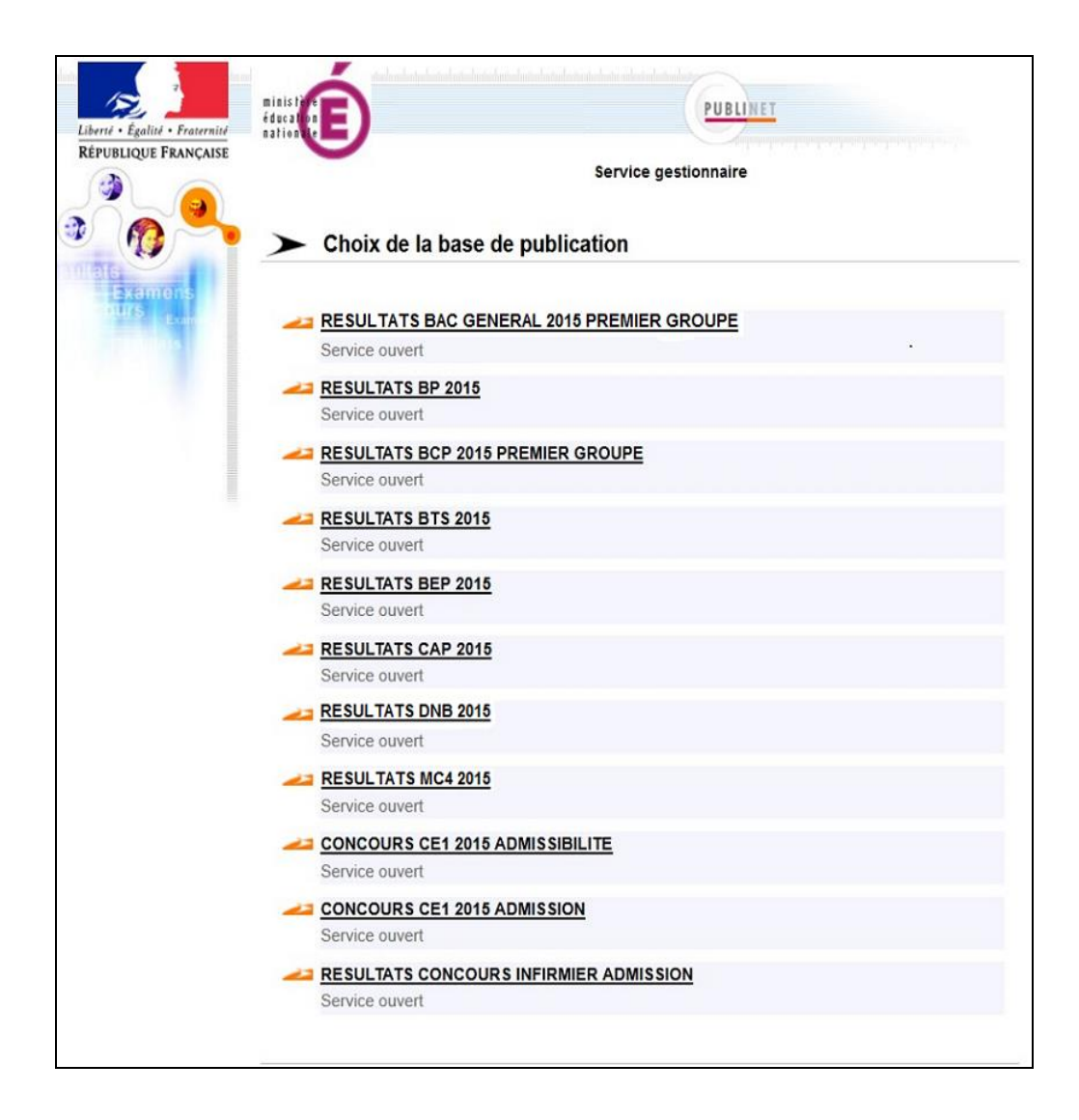

## 3.2.1 Gestion des examens/concours publiés

Vous devez tout d'abord choisir la base de publication. Le menu suivant s'affiche :

| Liberté - Égalité - Fraternité<br>RÉPUBLIQUE FRANÇAISE | Image: Service gestionnaire         RESULTATS BCP 2015 PREMIER GROUPE (Service ouvert)                                                                                                    |
|--------------------------------------------------------|----------------------------------------------------------------------------------------------------|
| Examons<br>ours<br>trans                               | Image: Saisie des paramètres des listes publiées         Image: Saisie des paramètres des listes         Image: Saisie des paramètres des listes         Image: Saisie des paramètres des listes         Image: Saisie des paramètres des publications         Image: Saisie des paramètres des publications |
|                                                        | Duitter Vrécédent                                                                                                    |

## Saisie des dates de publication

Cette tâche est accessible quand le service est fermé. Elle vous permet de saisir des dates de publication pour un examen/concours. Cette date s'affichera au niveau des services résultats en attendant que la publication soit ouverte par le service gestionnaire.

| Liberté · Égalité · Fraternité<br>RÉPUBLIQUE FRANÇAISE | education Education Service gestionnaire           |
|--------------------------------------------------------|----------------------------------------------------|
| sultats<br>Examens                                     | RESULTATS BCP 2015 PREMIER GROUPE (Service ouvert) |
| OULS Exam                                              | Zaisie des paramètres des listes publiées          |
|                                                        | Fermer la publication                              |
|                                                        | Retirer/Remettre un candidat dans les listes       |
|                                                        | Gérer les dates d'ouverture des publications       |
|                                                        |                                                    |
|                                                        |                                                    |
|                                                        | 🕍 >> Quitter   👘 🚽 Précédent                       |

| Liberé · Egalité · Fraternité<br>RÉPUBLIQUE FRANÇAISE | Bervice gestionnaire      Saisie des dates de publication de RESULTATS BCP 2015 PREMIER GROUPE |
|-------------------------------------------------------|------------------------------------------------------------------------------------------------|
| Land La                                               | Présentation de la date * le                                                                   |
|                                                       | Présentation de l'heure à                                                                      |
|                                                       | Heure 11<br>Minute                                                                             |
|                                                       | Valider Dider Valider                                                                          |

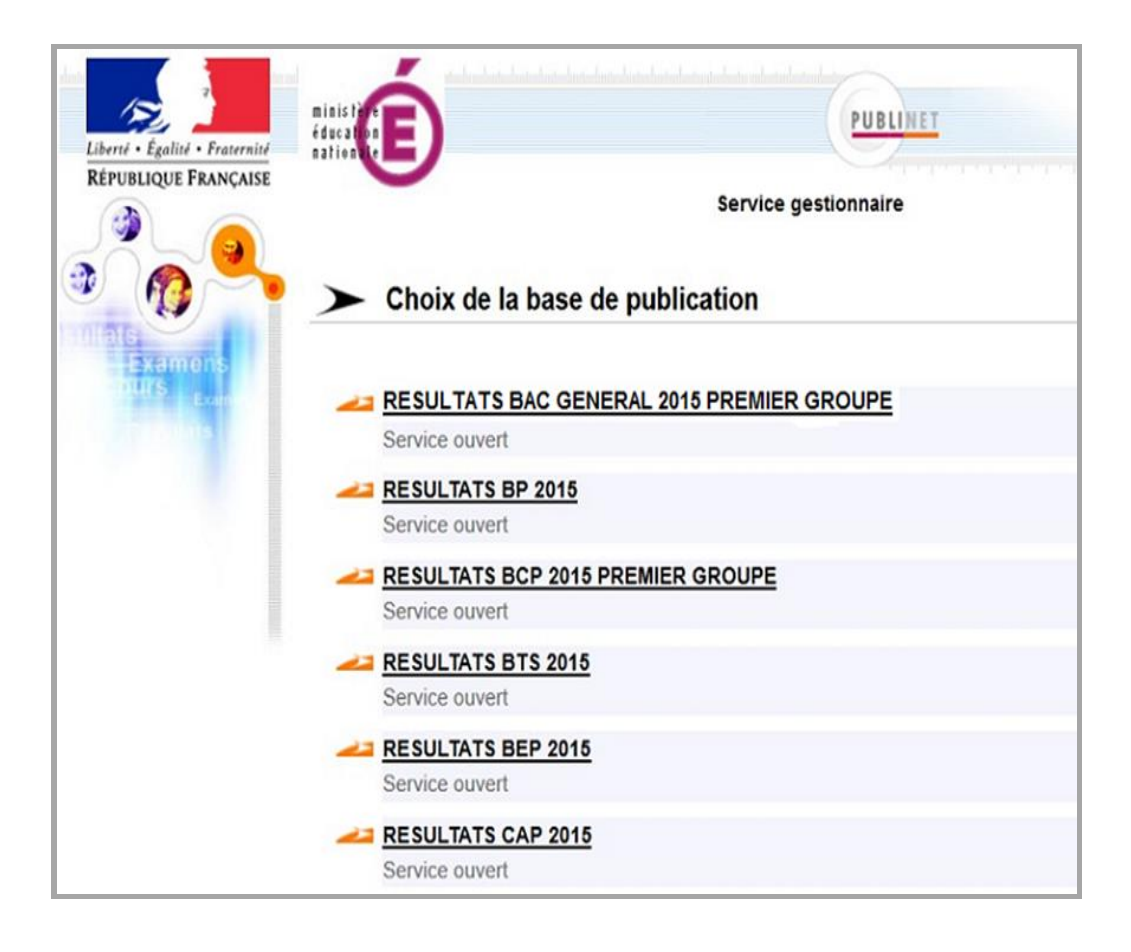

Si l'examen ou le concours n'est que partiellement affiché, les spécialités (jurys, centre...) non publiées sont affichées avec un message indiquant qu'elles ne sont pas disponibles.

**N.B.** : Si la date de publication saisie est incorrecte, vous devez Fermer le service de publication pour pouvoir accéder de nouveau à ce menu.

## 3.2.1.1 Saisie des paramètres des listes publiées

- Vous pouvez modifier le *libellé de l'examen* : c'est celui qui apparaîtra en bannière à la consultation des résultats.
- Vous pouvez saisir le texte du message qui apparaîtra pour les rubriques non publiées. Par exemple, si vous n'avez pas encore les résultats du jury 033 alors que vous avez publié les résultats d'autres jurys, ce message apparaîtra sur le jury 033.
- Vous pouvez préciser **une adresse Mél** qui s'ouvrira alors automatiquement en cliquant sur le lien « Nous contacter » au niveau des services de résultats.
- Cochez "*listes grand public*" pour déclarer accessible le service de résultat grand public. Cochez alors toutes les données que vous voulez voir affichées par ce service.
   A savoir : la date naissance ne doit plus être affichée, la case correspondante ne doit donc pas être cochée.
- Vous pouvez autoriser la consultation des notes par le candidat ou autoriser la consultation des résultats par le candidat avec identification en cochant ce choix. Il n'est pas possible d'avoir à la fois le service de consultation des notes et le service de consultation des résultats avec identification.
- Cochez « autoriser l'édition des listes pour les établissements d'origine » pour déclarer accessible le service de résultat par établissement.
- Vous pouvez autoriser les établissements à extraire les notes de leurs candidats en cochant « Autoriser l'extraction des notes par les établissements ». L'anonymat des notes dépend du choix effectué dans la zone « Avec les noms d'élèves ».

| PUBLIQUE FRANÇAISE | Service gestionnaire                                                                                                    | Aminaharinaharinaharinaharinaharinaharinaharinahari |
|--------------------|----------------------------------------------------------------------------------------------------|-----------------------------------------------------|
| NIS<br>Examons     | Saisie des paramètres de RESULTATS BAC<br>GROUPE                                                                                                    | CALAUREAT 2015 PREN                                 |
| Example 1          | Libellé de l'examen * RESULTATS BACCALAUREAT 2015                                                                                                    | PREMIER GROUPE                                      |
|                    | Texte à afficher pour les rubriques non publiées Résultat                                                                                                    | s non disponibles                                   |
|                    | - Adresse électronique du service                                                                                                    |                                                     |
|                    | Afficher                                                                                                    |                                                     |
|                    | Adresse électronique                                                                                                    | Exemple : abc@example.com                           |
|                    |                                                                                                    |                                                     |
|                    | Listes "Grand Public"                                                                                                    |                                                     |
|                    | Afficher                                                                                                    |                                                     |
|                    | Informations à afficher                                                                                                    |                                                     |
|                    | Muméro do juny                                                                                                    |                                                     |
|                    | Date de naissance                                                                                                    |                                                     |
|                    |                                                                                                    |                                                     |
|                    | Complément de décision                                                                                                    |                                                     |
|                    | Consultation des notes et résultats par les candidats                                                                                                    |                                                     |
|                    | Autoriser la consultation des Notes                                                                                                    |                                                     |
|                    | Autoriser la consultation des Résultats avec identification                                                                                                    | i des candidats                                     |
|                    | Ne pas autoriser de consultation avec identification des consultation avec identification des consultations avec identification des consultations avec identifications avec identification des consultations avec identifications avec identifications avec | andidats                                            |
|                    | Consultation par les établissements d'origine                                                                                                    |                                                     |
|                    | <ul> <li>Autoriser l'édition des listes pour les établissements d'ori</li> </ul>                                                                                                    | gine                                                |
|                    | Autoriser l'extraction des notes par les établissements                                                                                                    | ~                                                   |
|                    | Inclure les nome d'élèves à l'extraction                                                                                                    |                                                     |

## 3.2.1.2 Ouvrir la publication

Cette tâche permet d'accéder aux informations concernant la publication d'un examen/concours (liste de résultats et/ou date de publication) via les services Résultats « grand public » et « Etablissement ».

#### 3.2.1.3 Fermer la publication

Cette tâche vous permet de fermer la publication pour un examen/concours qui devient non disponible, la base apparaît grisée avec le message saisi précédemment dans la liste des services Résultats, mais n'est plus accessible. Les manipulations sur la base restent possibles.

## 3.2.1.4 Supprimer la publication (Clore le service)

Cette tâche vous permet de supprimer la publication pour un examen/concours. Les informations concernant la publication de cet examen ou concours n'apparaissent plus. La base n'est cependant pas supprimée. Pour y accéder à nouveau par le service gestionnaire il faudra cliquer sur Gestion des examens/concours publiés. Cette tâche permet la suppression de la base dans le service exploitation.

#### 3.2.1.5 Rouvrir la publication

Cette tâche permet de rouvrir la publication d'un service clos.

## 3.2.1.6 Retirer/Remettre un candidat dans les listes

Cette tâche vous permet de retirer ou de remettre un candidat dans les listes. Pour accéder à cette rubrique, vous devez renseigner le numéro du candidat et sa date de naissance.

| Liberté + Égalité + Fraternité<br>RÉPUBLIQUE FRANÇAISE                                                          | Initialité       Rennes         PUBLINET         éducation       Service gestionnaire         Saisie de l'identifiant du candidat de PUBLINET PREMIER GROUPE |
|----------------------------------------------------------------------------------------------------|----------------------------------------------------------------------------------------------------|
| OULIS Examination of the second second second second second second second second second second second second se | Numéro de candidat *       0318484885         Date de naissance *       01/09/1991         Format : jj/mm/aaaa                                               |
|                                                                                                    | ulur > Valider ulur > Quitter ulur < Précédent                                                                                                    |

| Liberté - Égalité - Fraternité<br>RÉPUBLIQUE FRANÇAISE | ministife<br>éducation<br>nation te<br>Retrait ou Ajout d'un c<br>GROUPE | Service gestionnaire                   | LINET PREMIER |
|--------------------------------------------------------|--------------------------------------------------------------------------|----------------------------------------|---------------|
| DUITS<br>Examinits                                     | Numéro de candidat                                                       | M011700014                             |               |
|                                                        | Nom                                                                      | M. ABAKAEVA                            |               |
|                                                        | Prénom(s)                                                                | alban axel                             |               |
|                                                        | Né(e) le                                                                 | 01/09/1991                             |               |
|                                                        | Examen/concours                                                          | BACCALAUREAT GENERAL                   |               |
|                                                        | Spécialité                                                               | SCIENCES DE L'INGENIEUR                |               |
|                                                        | Décision                                                                 | PASSE SECOND GROUPE                    |               |
|                                                        | Ce candidat est actuellement dans le<br>O Cochez ce bouton pour le retir | es listes.<br>er de toutes les listes. |               |
|                                                        | > Valide                                                                 | r 📔 🗁 Quitter 📔 🔤 < Précédent          |               |

## 3.2.1.7 Gérer les dates d'ouverture des publications

Cette tâche vous permet de gérer la date des ouvertures des publications des séries ou spécialités qui n'ont pas encore été déchargées pour information auprès du public. Cette date est donnée à titre indicatif, il n'y a pas de contrôle effectué quant aux déchargements suivants.

## 3.2.2 Modification du mot de passe gestionnaire

Cette tâche vous permet de modifier le mot de passe d'accès au service gestionnaire. Le mot de passe par défaut est initialisé à la touche «espace».

Nous rappelons que pour des questions évidentes de sécurité, il est impératif de le changer dès la première connexion.

## 3.2.3 Modification du mot de passe d'accès des établissements

Cette tâche vous permet de modifier le mot de passe d'accès au service de consultation par les établissements. Le mot de passe est initialisé par défaut au code RNE. Les lettres présentes dans le code établissement peuvent-être saisies indifféremment en majuscule ou en minuscule.

Remarque : Le mot de passe pour un établissement sera obligatoirement modifié lors de la première connexion au service établissement.

Le mot de passe doit contenir de 4 à 8 caractères et être différent de « ---- ».

| Service établissement de consultation des résultats aux examens         |  |
|-------------------------------------------------------------------------|--|
| Accueil résultat >> PREMIER GROUPE                                      |  |
| Résultats des examens - LYC.POLY.A.PAVIE, GUINGAMP CEDEX                |  |
| Le mot de passe doit être changé. Il doit contenir de 4 à 8 caractères. |  |
|                                                                         |  |
| Renseignez le nouveau mot de passe de votre établissement               |  |
| Nouveau mot de passe 🛔                                                  |  |
| Confirmation du mot de passe *                                          |  |
|                                                                         |  |

## 3.2.4 Vérification des publications avant l'ouverture

Cette tâche vous permet de visualiser les données avant l'ouverture des publications au public.

## 3.3 Le service de consultation des résultats

Ce service « Grand public » permet de consulter les résultats des candidats ayant une décision positive.

La présentation des listes est conditionnée par l'extraction réalisée sur OCEAN (voir document « Note aux Utilisateurs des Applications OCEAN et Publinet »).

Si l'accès aux notes est prévu (par le service gestionnaire), un lien vers le service de consultation des notes apparaît en haut à droite.

En ce qui concerne les Épreuves Anticipées, nous vous déconseillons d'activer ce service. En effet le message d'indisponibilité apparaîtra alors que la consultation des notes est possible. Nous vous conseillons donc de donner aux élèves les instructions pour accéder directement au service de consultation des notes.

<u>Remarque</u> : la décision « sans décision finale » est une décision négative pour le BCG, le BTN et le DNB pour les autres examens c'est une décision positive. Cette décision concerne les candidats handicapés ayant un report de note possible ou les candidats qui passent leur examen en forme progressive.

|                                                                         | and colorishi and colorishi an | ntalantalastalastalastantailasta adaptalasta | hang                                  |
|-------------------------------------------------------------------------|----------------------------------------------------------------------------------------------------|----------------------------------------------|---------------------------------------|
| Liberté · Égalité · Fraternité                                          | ministère<br>éducation                                                                                                    |                                              | PUBLINET                              |
| RÉPUBLIQUE FRANÇAISE                                                    |                                                                                                    | Publi                                        |                                       |
|                                                                         |                                                                                                    | Fubi                                         | mer                                   |
|                                                                         | > Résultats des ex                                                                                                    | kamens, concours et                          | recrutements ASS                      |
| Examens                                                                 | Pour consulter les résult                                                                                                    | tats d'un examen ou d'un concou              | rs, cliquez sur le lien correspondant |
| itutio Exam                                                             | Examens                                                                                                    |                                              |                                       |
|                                                                         | ARESULTATS BAC GE                                                                                                    | NERAL 2015 PREMIER GRO                       | DUPE                                  |
| Conformément à la loi "informatique<br>et liberté" du 6 ianvier 1978    | RESULTATS BP 2015                                                                                                    |                                              |                                       |
| modifiée en 2004, vous bénéficiez<br>d'un droit d'accès et de           | RESULTATS BCP 201                                                                                                    | 15 PREMIER GROUPE                            |                                       |
| rectification aux informations qui<br>vous concernent: vous pouvez      | RESULTATS BCP 201                                                                                                    | 15 VAE                                       |                                       |
| adressant au service des<br>examens et concours de votre                | RESULTATS BEP 201                                                                                                    | 15                                           |                                       |
| académie. Vous pouvez<br>également, pour des motifs                     | RESULTATS CAP 201                                                                                                    | 15                                           |                                       |
| regitmes, vous opposer au<br>traitement des données vous<br>concernant. | ZESULTATS DNB 201                                                                                                    | 15                                           |                                       |
|                                                                         | RESULTATS MC4 201                                                                                                    | 15                                           |                                       |
|                                                                         | Concours                                                                                                    |                                              |                                       |
|                                                                         | CONCOURS CE1 201                                                                                                    | 5 ADMISSIBILITE                              |                                       |
|                                                                         | CONCOURS CE1 201                                                                                                    | 5 ADMISSION                                  |                                       |
|                                                                         | Recrutement des personn                                                                                                    | nels ASS                                     |                                       |
|                                                                         | RESULTATS CONCO                                                                                                    | URS INFIRMIER ADMISSIO                       | <u>DN</u>                             |
|                                                                         |                                                                                                    |                                              |                                       |
|                                                                         |                                                                                                    |                                              |                                       |

## 3.4 Le service de résultats établissement

Ce service permet aux établissements d'origine de consulter les résultats de leurs élèves. Il leur faudra saisir le code RNE et le mot de passe initialisé au code RNE. Le mot de passe devra obligatoirement être **modifié lors de la première connexion pour chaque examen.** 

| Liberté • Égalité • Fraternité                         | education de E                                                                                   |
|--------------------------------------------------------|--------------------------------------------------------------------------------------------------|
| RÉPUBLIQUE FRANÇAISE                                   | Service établissement de consultation des résultats aux examens                                  |
|                                                        | Accueil résultat >> RESULTATS BACCALAUREAT 2015 PREMIER GROUPE                                   |
|                                                        | ➤ Résultats des examens                                                                          |
| Examons<br>ours<br>Exam                                | Identification Établissement                                                                     |
|                                                        | Renseignez le numéro RNE de votre établissement, ainsi que le mot de passe d'accès à ce service. |
|                                                        | Code RNE de l'établissement *                                                                    |
| ACADEMIE DE RENNES                                     | Mot de passe d'accès *                                                                           |
| RESULIAIS<br>BACCALAUREAT 2015                         |                                                                                                  |
| PREMIER GROUPE                                         | Entrez le code RNE de<br>votre établissement ainsi                                               |
|                                                        | que le mot de passe.                                                                             |
|                                                        | Puis validez.                                                                                    |
|                                                        |                                                                                                  |
|                                                        |                                                                                                  |
| Liberté • Égalité • Fraternité<br>RÉPUBLIQUE FRANÇAISE | nationale                                                                                        |
|                                                        | Service établissement de consultation des résultats aux examens                                  |
|                                                        | Accueil résultat > RESULTATS BACCALAUREAT 2015 PREMIER GROUPE                                    |
| autais<br>Exemptos                                     | Résultats des examens - LP ST QUAY PORT. CLO, ST QUAY<br>PORTRIEUX                               |
| DILII'S Ekam                                           |                                                                                                  |
|                                                        | Edition des listes des candidats de l'établissement                                              |
|                                                        | Extraction des notes et résultats des candidats de l'établissement                               |
| ACADEMIE DE RENNES<br>RESULTATS BCP 2015               | Spécialité [ Choisissez une des rubriques ]                                                      |
| -REWIER GROUPE                                         |                                                                                                  |
|                                                        |                                                                                                  |
|                                                        | S SCIENCES DE LA VIE ET DE LA TERRE                                                              |
|                                                        |                                                                                                  |

D Quitter

## 3.4.1 Affichage des résultats aux examens pour le service établissement

| Liberté · Égalité · Fraternité<br>RÉPUBLIQUE FRANÇAISE | minis tère<br>éducation<br>nationale                                                                                                    | Service établissement de consul                                             | PUBLINET<br>Itation des résultats aux examens            |  |  |  |
|--------------------------------------------------------|----------------------------------------------------------------------------------------------------|-----------------------------------------------------------------------------|----------------------------------------------------------|--|--|--|
|                                                        | Accueil résultat > RESULTATS BACCALAUREAT 2015 PREMIER GROUPE > LYC.POLY. E.RENAN, ST BRIEUC CEDEX 1 (022) > SCIENTIFIQUE<br>Résultats des examens - LYC.POLY.A.PAVIE, GUINGAMP CEDEX |                                                                             |                                                          |  |  |  |
| Examens<br>DUIS<br>Exam                                | Cliquer sur une<br><u>A B C D</u>                                                                                                    | Lettre pour filtrer les résultats par initiale du n<br>EEGHJKLMNPQRSTVY [to | nom recherché.<br>us les candidats]                      |  |  |  |
| ADEMIE DE RENNES                                       | Numero                                                                                                    | Nom prenoms                                                                 | Decision                                                 |  |  |  |
| SULTATS<br>CALAUREAT 2015                              | M007000094                                                                                                    |                                                                             | ADMIS                                                    |  |  |  |
| MIER GROUPE                                            | M0066000073                                                                                                    | LE ROX Madeleine Juliette Azener                                            |                                                          |  |  |  |
|                                                        | M006600092                                                                                                    |                                                                             |                                                          |  |  |  |
|                                                        | M006500089                                                                                                    |                                                                             |                                                          |  |  |  |
|                                                        | M007100077                                                                                                    | LEVILLAIN Alexandre Bernard                                                 | PASSE SECOND GROUPE                                      |  |  |  |
|                                                        | M006500089                                                                                                    | LEVREL Oscar                                                                | REFUSE                                                   |  |  |  |
|                                                        | M006700092                                                                                                    | LE VAGUERESSE Fabien                                                        | ADMIS MENTION ASSEZ BIEN                                 |  |  |  |
|                                                        |                                                                                                    |                                                                             |                                                          |  |  |  |
|                                                        | M006700087                                                                                                    | LE GOFF Gaid                                                                | ADMIS                                                    |  |  |  |
|                                                        | M006700087<br>M006700079                                                                                                    | LE GOFF Gaid<br>LAYUS Youen Roger Lucien                                    | ADMIS<br>ADMIS MENTION ASSEZ BIEN                        |  |  |  |
|                                                        | M006700087<br>M006700079<br>M006800083                                                                                                    | LE GOFF Gaid<br>LAYUS Youen Roger Lucien<br>LE MERCIER Arthur Ilan          | ADMIS<br>ADMIS MENTION ASSEZ BIEN<br>PASSE SECOND GROUPE |  |  |  |

## 3.4.2 Editions des listes :

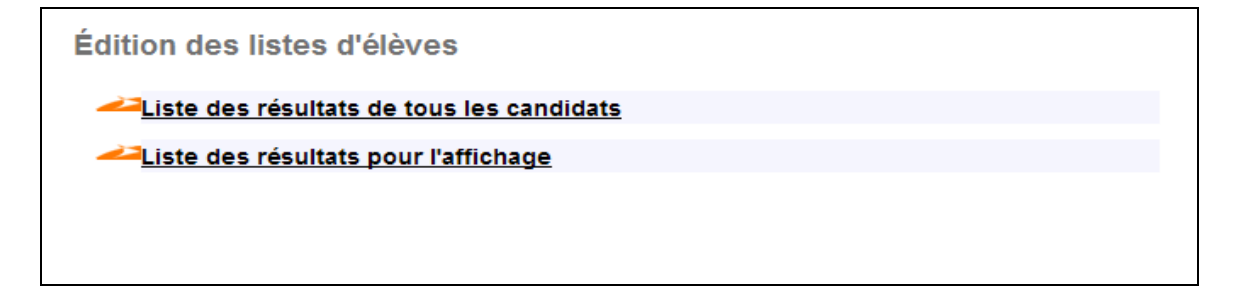

Les établissements ont la possibilité d'éditer 2 listes de résultats différentes :

- Une liste des résultats de tous les candidats de l'établissement quelle que soit leur décision finale.
- Une liste des résultats pour affichage où ne sont présents que les candidats ayant la décision « Admis ».

## 3.4.3 Extractions des notes :

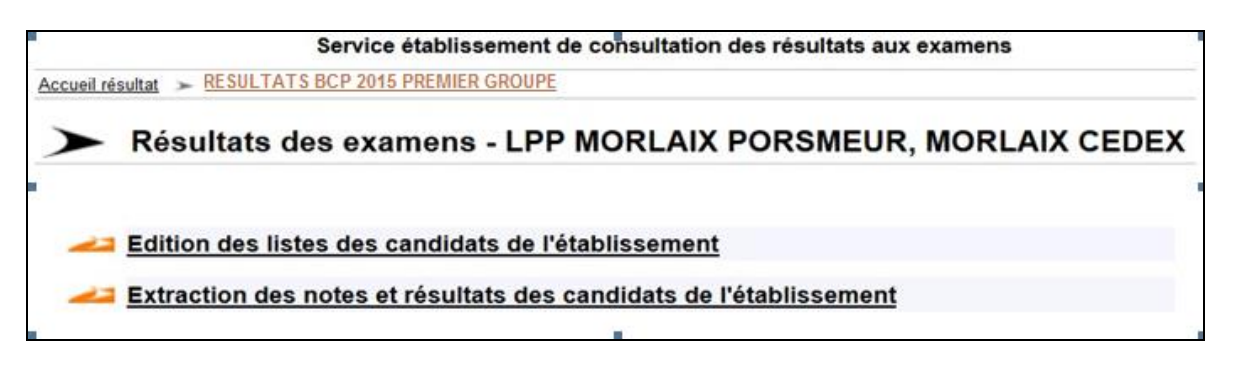

Les établissements ont également la possibilité d'extraire les notes des candidats de leur établissement respectif si l'autorisation leur a été donnée dans le service gestionnaire.

En ce qui concerne les Epreuves Anticipées, dans la mesure où il n'y a pas de décision, seule une extraction des résultats vous est proposée au niveau du service établissement.

| ~        | Libelle specialite           |                                                         |
|----------|------------------------------|---------------------------------------------------------|
| Z        | Prénom candidat              | nom et le prénom seront extraits car dans le service    |
| 7        | Nom candidat gestio          | onnaire, le choix 'avec les noms d'élèves' a été coché. |
| ~        | Numéro candidat              |                                                         |
|          | Date de naissance candidat   | Vous pouvez rajouter des informations                   |
| <u>~</u> | Résultat décision 1er groupe | (Ici : n° du candidat et sa date de naissance).         |
| <u>~</u> | Total de points 1er groupe   |                                                         |
| <u>v</u> | Matières des épreuves        |                                                         |
| <b>V</b> | Notes des épreuves           |                                                         |

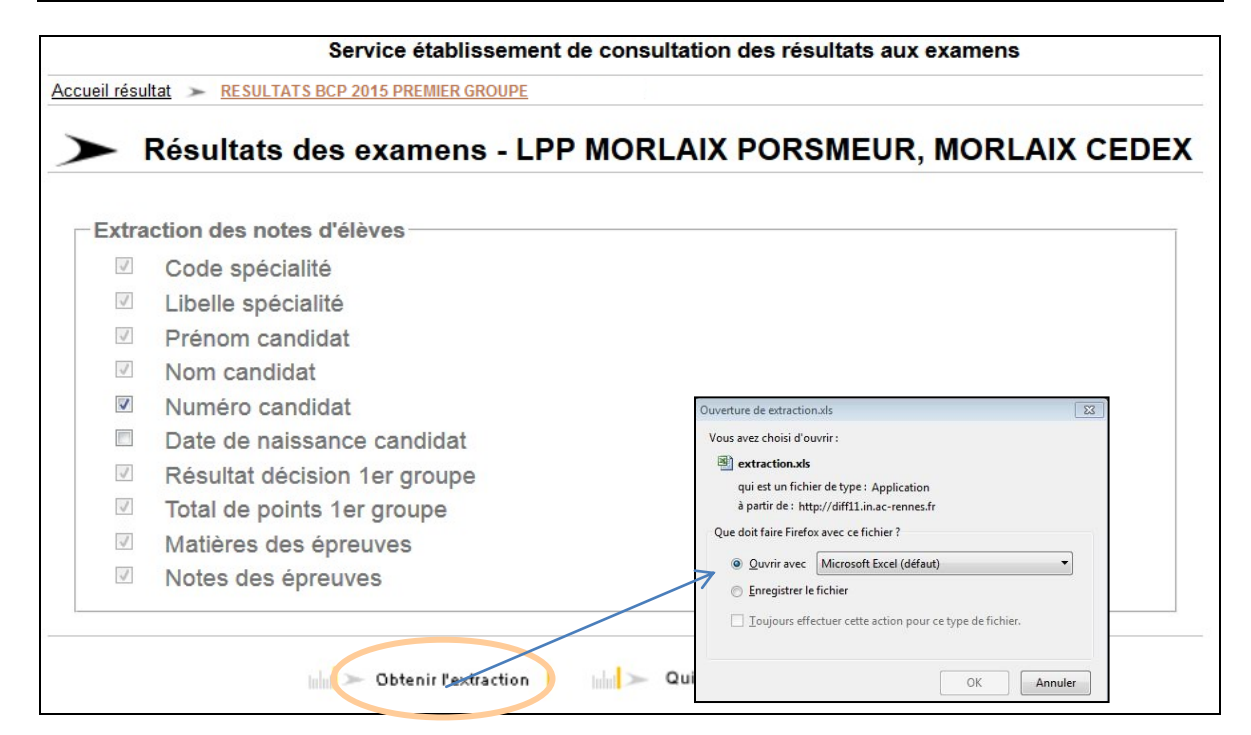

## 3.5 Le service de consultation des notes

Ce service uniquement « Grand public » permet de consulter les notes de tous les candidats.

Pour accéder à ce service, vous devez saisir le numéro du candidat figurant sur sa convocation, sa date de naissance et le code inscrit dans la zone colorée. Les lettres du captcha peuvent être au choix saisies en majuscules ou en minuscule.

A compter de la session 2011, une mention légale a été rajoutée, sur l'écran d'accueil du service de consultation des notes.

Suivant les examens ou concours, les possibilités de consultation ne seront pas les mêmes.

## 3.5.1 Consultation des notes aux concours

#### ATE :

A l'admissibilité : toutes les notes des candidats refusés et éliminés seront consultables. Ces candidats pourront imprimer leur relevé de note officiel.

A l'admission : toutes les notes seront consultables. Les candidats pourront imprimer leur relevé de note officiel.

Exemple de consultation des notes et impression du relevé de notes aux concours ATE

| Accueil résultat >> RESULTATS CONCOURS INFIRMIER ADMISSION       |
|------------------------------------------------------------------|
| Notes obtenues aux examens, concours et recrutements ASS         |
|                                                                  |
| Saisir le code lisible dans l'image suivante :                   |
| Code * mrxzzn                                                    |
| mr X z Z n                                                       |
|                                                                  |
| Renseignez votre numéro de candidat et votre date de naissance : |
| Numéro de candidat * 3518624501                                  |
| Date de naissance * 16/02/1990 (JJ/MM/AAAA)                      |
|                                                                  |
| inin >>> Valider                                                 |

| NFIRMIERE - INFIRM   | IIER            |       |                                                          |
|----------------------|-----------------|-------|----------------------------------------------------------|
|                      | Notes de        | OLLIV | IER Anaelle né(e) le 16/02/1990.                         |
| Epreuves             |                 | Coef. | Notes                                                    |
| QUESTIONS SUR PROFES | S. INFIRM.      | 1     | <b>15.00</b> /20.00                                      |
|                      | Total de points | 3     | 15 : ADMISSIBLE                                          |
|                      |                 |       | seuil d'admissibilité : 10 points                        |
| EXPOSE DISCUSSION    |                 | 2     | <b>14.00</b> /20.00                                      |
|                      | Total de points | 3     | 43 : ADMIS                                               |
|                      |                 |       | seuil d'admission : 12 points                            |
|                      |                 |       | seuil d'inscription sur liste complémentaire : 10 points |

| ministère<br>éducation<br>nationale                   | Liberté<br>RÉPUB | Égalité • Fraternité<br>LIQUE FRANÇAISE |                                       |        |
|-------------------------------------------------------|------------------|-----------------------------------------|---------------------------------------|--------|
| CADEMIE DE RENNES                                     |                  |                                         |                                       |        |
| lom : OLLIVIER                                        |                  | INFIRMIERE - INFIRM                     | lier                                  |        |
| lom usuel :                                           |                  |                                         |                                       |        |
| rénoms : ANAELLE<br>lé(e) le : 16/02/1990             |                  | Session : 2016                          |                                       |        |
|                                                       | RELE             | VÉ DE NOTES                             |                                       |        |
| Épreuve(s) d'admissibilité :                          |                  |                                         |                                       |        |
| Épreuve                                               |                  | Note                                    | Coefficient                           | Points |
| 1 QUESTIONS SUR PROFESS. INFIRM.                      |                  | 15.00 / 20.00                           | 1.00                                  | 15.00  |
| Seuil d'admissibilité : 10.00<br>Déclaré : ADMISSIBLE |                  | Tot                                     | tal admissibilité :                   | 15.00  |
| Épreuve(s) d'admission :                              |                  |                                         |                                       |        |
| Épreuve                                               |                  | Note                                    | Coefficient                           | Points |
| 2 EXPOSE DISCUSSION                                   |                  | 14.00 / 20.00                           | 2.00                                  | 28.00  |
| Seuil d'admission : 12.00                             |                  | 1                                       | fotal admission :                     | 28.00  |
| Declare : ADMIS                                       |                  |                                         | Total general :                       | 43.00  |
|                                                       |                  |                                         | L - 02/10/0015                        |        |
|                                                       |                  |                                         | Le 03/12/2015<br>Le président du jury |        |
| Document à conserver. Il ne                           | e sera pas       | envoyé de relevé de note:               | s par voie postale.                   |        |

## 3.5.2 Consultation des notes aux examens généraux

#### BTN- BCG:

Toutes les notes qui donnent lieu à une édition sur le relevé des notes seront consultables. Les dispenses d'épreuves ne seront pas consultables.

Exemple de consultation de notes d'un candidat au BCG :

| <ul> <li>Notes obto</li> </ul> | <u>PREMER GROUPE</u><br>enues aux <u>examens</u> , concours et recrutements ASS                |
|--------------------------------|------------------------------------------------------------------------------------------------|
| BACCALAURE                     | AT GENERAL                                                                                     |
| Saisir le code lisible d       | ans l'image suivante :                                                                         |
|                                | Code * rv32jh                                                                                  |
|                                | <b>r V 3</b><br>Les lettres du capto<br>peuvent être saisies<br>majuscules ou en<br>minuscules |
| Renseignez votre num           | éro de candidat et votre date de naissance :                                                   |
| Numéro                         | de candidat * M01000057                                                                        |
|                                | te naissance * 03/03/1994                                                                      |

## ATTENTION :

La consultation des notes ne fait pas office de relevé de notes. Elle n'est disponible que pour fournir une information rapide pour les candidats.

## 3.5.3 Consultation des notes aux examens professionnels

## BCP – BTS – BP – CAP – BEP – MCP:

Seules les notes des épreuves subies seront consultables. On ne pourra donc pas accéder aux notes des épreuves dispensées, ni aux bénéfices, ni aux épreuves maîtresses. On n'accède pas au total des points.

Au **BCP** et **BTS** : les notes des candidats transférés seront consultables dans l'académie pilote et non dans leur académie d'origine.

Au **BCP** (<u>base non VAE</u>) : au premier groupe la moyenne est mentionnée avant la décision si le candidat doit passer l'épreuve de contrôle. Au second groupe, la moyenne du premier groupe et la décision finale sont mentionnées.

#### DCS:

Seules les notes des épreuves inscrites seront consultables. En cas de majoration, ce sont les notes majorées qui seront publiées.

## DNB :

Seules les notes des épreuves en contrôle ponctuel seront affichées.

## CL:

Seules les notes des épreuves seront consultables. Les décisions par épreuves ne seront pas consultables. Accessibilité pour les personnes non-voyantes :

| Liberté - Égalité - Fraternité<br>République Française | minis tare for the second second seco |
|--------------------------------------------------------|----------------------------------------------------------------------------------------------------|
|                                                        | Notes obtenues aux <i>examens</i> , concours et recrutements ASS                                                                                                    |
| Examens<br>DUIS<br>Exam                                | Saisir le code lisible dans l'image suivante : Code * gbb4fn                                                                                                    |
| ACADEMIE DE RENNES<br>RESULTATS BTS 2015               | 8 N m t 6 G<br>Renseignez votre numéro de candidat et votre date de naissance :                                                                                                    |
|                                                        | Numéro de candidat *       M002100126         Date de naissance *       16/03/1996                                                                                                    |
|                                                        | Ce logo a été rajouté en alternative au captcha (code automatique) destiné aux personnes malvoyantes.<br>Une adresse mail sera alors demandée afin d'envoyer un code lisible.                                                                                                    |

| Liberté · Égalité · Fraternité<br>RÉPUBLIQUE FRANÇAISE | ministice<br>ducation<br>nation to BESULTATS BCG 2015            |
|--------------------------------------------------------|------------------------------------------------------------------|
|                                                        | Notes obtenues aux examens, concours et recrutements ASS         |
| Initials<br>Examens                                    | BREVET DE TECHNICIEN SUPERIEUR                                   |
| Example 15                                             | Saisir le code lisible dans l'image suivante :                   |
|                                                        | Code *                                                           |
| ACADEMIE DE RENNES                                     | gs 6 1 d p                                                       |
| RESULTATS DTS 2015                                     | Renseignez votre numéro de candidat et votre date de naissance : |
|                                                        | Numéro de candidat *                                             |
|                                                        | Date de naissance * (JJ/MM/AAAA)                                 |
|                                                        | hini > Valider                                                   |

## 3.6 Le service de consultation de résultats avec identification sans notes

Ce service « Grand public » permet de consulter le résultat par candidat quelle que soit la décision.

Ce service permet de garantir un résultat au candidat même si le service de consultation des résultats par liste est fortement ralenti.

Pour accéder à ce service, vous devez saisir le numéro de candidat figurant sur sa convocation, sa date de naissance et le code apparaissant dans la zone colorée.

En ce qui concerne les épreuves anticipées, dans la mesure où il n'y a pas de décision, il est inutile d'activer ce service.

| <ul> <li>Résultat</li> </ul> | des examens, concours et recru                | itements ASS |
|------------------------------|-----------------------------------------------|--------------|
| BACCALAUR                    | AT GENERAL                                    |              |
| Saisir le code lisible       | dans l'image suivante :                       |              |
|                              | Code * gbb4fh                                 | 4            |
|                              | <b>W</b> 7 u                                  | sgd          |
|                              |                                               |              |
| Renseignez votre ni          | téro de candidat et votre date de naissance : |              |
| Nume                         | o de candidat * M002100126                    |              |
| Dat                          | de naissance * 14/03/1994                     |              |

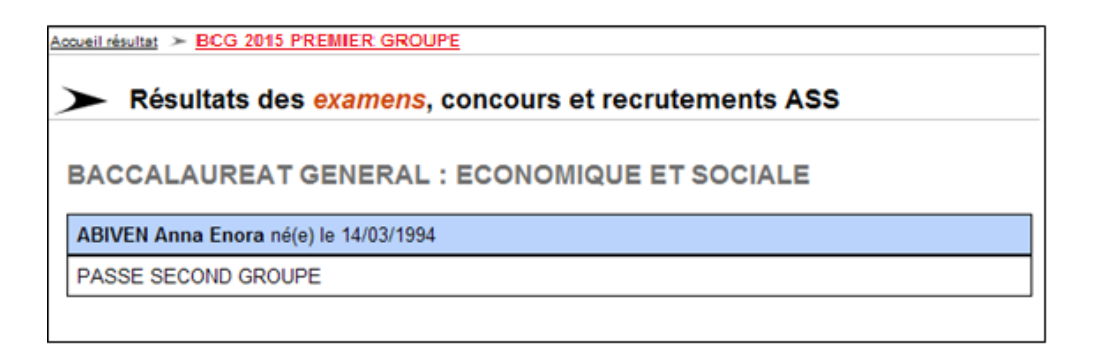